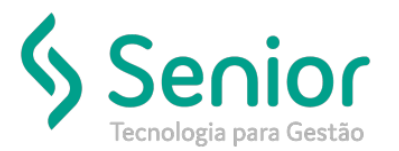

## Banco de Soluções

O que ocorre?

Como estornar o Nosso Número de um Título?

## O que fazer para resolver?

Precisará acessar: Trucker->Financeiro->Cobrança->Estorno->Boleto Bancário

Onde e como fazer para resolver?

Para estornar o Nosso Número de um Título no Trucker deverá acessar: Trucker->Financeiro->Cobrança->Estorno->Boleto Bancário: Na tela de Estorno da Cobrança Eletrônica, deverá informar a Data de Movimento, Data de Vencimento e Conta de Movimento Financeiro, ou caso prefira, poderá informar a Numeração do Título e a Conta de Movimento Financeiro, clicar em Filtrar ->Marcar->Estornar.

| Estorno da Cobrança Eletrônica        |                     |                    |            |           |       |               |                  |                |                  |  |
|---------------------------------------|---------------------|--------------------|------------|-----------|-------|---------------|------------------|----------------|------------------|--|
| *                                     |                     |                    |            |           |       |               |                  |                |                  |  |
| 3 😵                                   |                     |                    |            |           |       |               |                  | _              |                  |  |
| Data de Movimento                     |                     | Data de Vencimento |            | Numeração |       |               |                  |                |                  |  |
|                                       | Final               | Inicial            | Final      | Inicial   | Final | Conta de Movi | iento Financeiro |                |                  |  |
| 01/0//2019<br>Banco                   | 15/07/2019          | 01/07/2019         | 15/07/2019 | Agência   |       | ~             |                  | Remessa        |                  |  |
|                                       |                     |                    |            |           |       |               |                  |                | Fil <u>t</u> rar |  |
|                                       |                     |                    |            |           |       |               |                  | Marcar         | Marcar Todos     |  |
| Arraste o título                      | da coluna nesta áre | a para agrupar.    |            |           |       |               |                  |                |                  |  |
| Selecionados T                        | Titulo T            | Parc. T Nos        | o Número   | T Cliente |       | ٦             | Emissão T Va     | alor T Rem     | essa T           |  |
|                                       |                     |                    |            |           |       |               |                  |                |                  |  |
|                                       |                     |                    |            |           |       |               |                  |                |                  |  |
|                                       |                     |                    |            |           |       |               |                  |                |                  |  |
|                                       |                     |                    |            |           |       |               |                  |                |                  |  |
|                                       |                     |                    |            |           |       |               |                  |                |                  |  |
|                                       |                     |                    |            |           |       |               |                  |                |                  |  |
|                                       |                     |                    |            |           |       |               |                  |                |                  |  |
| Não existem repistros para visualitar |                     |                    |            |           |       |               |                  |                |                  |  |
|                                       | Total R\$ 0,00      |                    |            |           |       |               |                  |                |                  |  |
|                                       |                     |                    |            |           |       |               | <u>E</u> stornar | <u>L</u> impar | <u>F</u> echar   |  |